- Démarrer/programme/Audacity
- Fichier Ouvrir/Mes documents/Tpaudacity/clipfin

Le morceau musical commence et finit de manière brutale. Après avoir amplifié le signal, vous allez rendre progressive l'ouverture et la fermeture du morceau musical.

| Traitement du son                                                                                | Commandes                                                             |
|--------------------------------------------------------------------------------------------------|-----------------------------------------------------------------------|
| Amplifier le signal                                                                              | Édition/Sélectionner/Tout sélectionner<br>Effet/amplification puis OK |
| Pour améliorer le démarrage avec une<br>augmentation progressive du signal                       | Sélectionner les 5 premières secondes<br>Effet/Fondre en ouverture    |
| Pour améliorer la fermeture avec une diminution progressive du signal                            | Sélectionner les 5 dernières secondes<br>Effet/Fondre en fermeture    |
| Exporter en wav (remplace l'enregistrement)<br>ou<br>Exporter en mp3 (remplace l'enregistrement) | Fichier/exporter<br>Mes documents/Tpaudacity/clipfinprenom            |

- Fichier / fermer Enregistrer les modifications / Non
- Fichier Ouvrir/Mes documents/Tpaudacity/fonctionaudacity

Vous désirez améliorer l'enregistrement. Dans cet exercice, après avoir amplifié le signal, repérer les répétitions de mots en vue de les supprimer. Le mot final est plus faible, vous pourrez amplifier uniquement ce mot là..

| Traitement du son                                                                                | Commandes                                                                                                    |
|--------------------------------------------------------------------------------------------------|----------------------------------------------------------------------------------------------------|
| Amplifier le signal                                                                              | Édition/Sélectionner/Tout sélectionner<br>Effet/amplification puis OK                                                       |
| Supprimer les répétitions<br>supprimer les « blancs »                                            | Utiliser Zoom avant/Zoom arrière<br>Sélectionner la zone défectueuse<br>Édition/Supprimer l'audio/Supprimer et<br>raccorder |
| Le dernier mot est trop faible, sélectionner<br>uniquement le dernier mot                        | Effet/amplification puis OK                                                                                                 |
| Exporter en wav (remplace l'enregistrement)<br>ou<br>Exporter en mp3 (remplace l'enregistrement) | Fichier/exporter<br>Mes<br>documents/Tpaudacity/fonctionaudacityprenom                                                      |

• Fichier / Quitter Enregistrer les modifications / **Non** 

## Manipulations et retouche du son

- Fichier Ouvrir/Mes documents/Tpaudacity/clipfinprenom
- Fichier/Importer/audio/Mes documents/Tpaudacity/fonctionaudacityprenom

## Vous avez ouvert deux pistes stéréo qui vont permettre un mixage (mélange) musique et texte

| On désire la bande musicale et le commentaire<br>simultanément Le commentaire se superpose à<br>la musique au bout de 5 secondes Vérifier le<br>résultat par une écoute | Avec l'outil d'ajustement temporel,<br>déplacer le commentaire à la cinquième<br>seconde                                                   |
|----------------------------------------------------------------------------------------------------|----------------------------------------------------------------------------------------------------|
| Pour mettre en valeur le commentaire sur le<br>fond musical, il s'agit de diminuer le volume de<br>la musique qui coïncide avec le texte                                | Avec l'outil de niveau (enveloppe), pointer (au<br>moins 4 points) la bande musicale et diminuer<br>son enveloppe. (voir image ci-dessous) |
| Exporter en wav (remplace l'enregistrement)<br>ou<br>Exporter en mp3 (remplace l'enregistrement)                                                                        | Mes documents/<br>Tpaudacity/Eleves/mixage                                                                                                 |
| Fichier/ Enregistrer le projet sous                                                                                                    | Enregistrer les modifications / <b>oui</b><br>nom du fichier mixage.aup                                                                    |

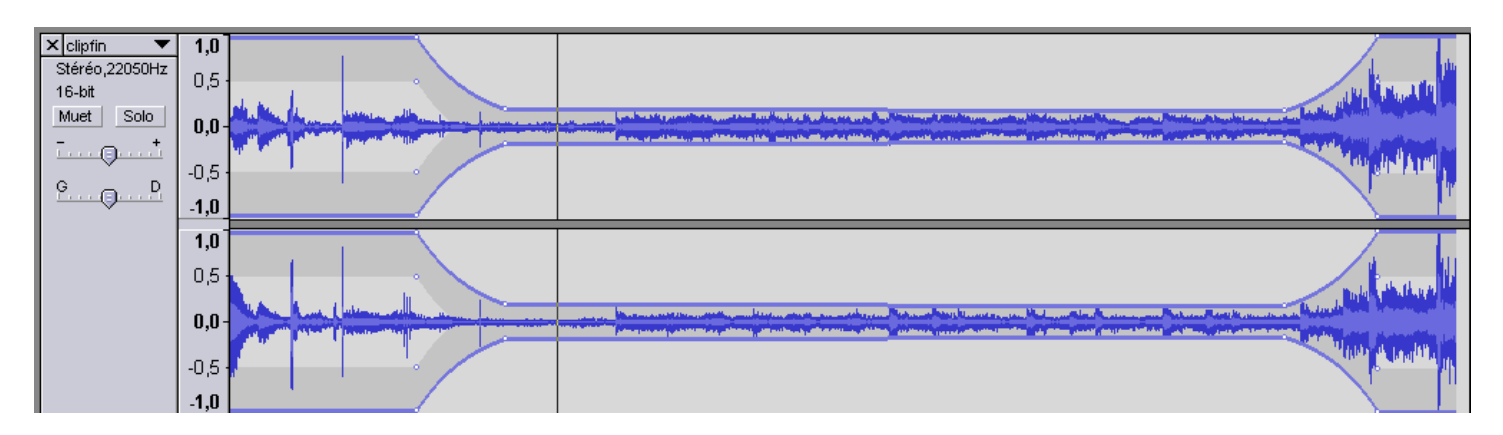

## Puis Fichier/Quitter

## Nous allons comparer les fichiers obtenus, (en les ouvrant avec le logiciel Audacity)

Poste de travail/Mes documents/Tpaudacity Nous avons un d'un côté un fichier \*.aup avec un dossier associé, de l'autre un fichier \*.wav ou \*.mp3

Fichier/Ouvrir Mes documents/Tpaudacity/mixage.aup

Le projet est enregistré au format \*.aup, format d'Audacity, il a conservé des pistes distinctes et il peut être encore modifié.

Fichier/Ouvrir Mes documents/Tpaudacity/mixage.mp3 ou mixage.wav

Vous pouvez constater que le fichier est une seule piste en stéréo, musique et texte ne sont plus dissociables. Ce fichier peut être lu sur tout type de lecteur numérique.